## ZOOM - Istruzioni per l'uso

1. Tramite un browser (Preferibilmente Chrome o Firefox), recarsi all'indirizzo https://zoom.us

2. Cliccare sul pulsante blu, in alto a destra, con la dicitura "Sign up, it's free"

3. Inserire il proprio indirizzo e-mail e successivamente una password di propria scelta (min. 8 caratteri con l'obbligo di includere almeno 1 lettera maiuscola e 1 numero);

4. Scaricare il file di installazione/eseguibile (.exe per Windows, .dmg per macOS, .deb o .rpm per Linux, etc.)

5. Una volta scaricato il file, fare doppio click su di esso per avviare l'installazione (su Windows 7, 8, 8.1 e 10 potrebbe essere necessario consentire al file di "apportare modifiche al computer", niente paura: si tratta solo di concedere al file in esecuzione permessi da SuperUser in modo da poter "scrivere" gli elementi necessari all'interno delle cartelle di sistema e del registro di sistema);

6. A questo punto, troveremo sul Desktop un'icona azzurra con al suo interno una videocamera: clicchiamoci sopra 2 volte consecutive;

7. A questo punto ci troveremo di fronte ad una scelta di vita molto complessa, composta da 2 pulsanti:

- Sul primo, con sfondo blu e testo in bianco, troveremo la dicitura "Join a meeting" che significa "Partecipa a una riunione"

- Sul secondo, con sfondo bianco e testo grigio scuro, troveremo la dicitura "Log in"

A questo punto potrebbe sorgere spontanea la domanda "in quale caso devo cliccare sull'uno e in quale caso sull'altro?"

Chiariamo subito: se un nostro amico ha avviato una riunione e dobbiamo unirci a lui, clicchiamo sul primo. In tal caso lui ci dara` una combinazione composta da codice e password tramite la quale completare la procedura nello step successivo; a questo punto potremmo dire di aver raggiunto il nostro obiettivo;

Se siamo noi a voler iniziare una riunione, clicchiamo sul secondo;

8. Poniamo il caso di essere noi nella situazione di dover avviare una riunione, quindi ipotizziamo di aver cliccado su "Log In" nella precedente schermata; A questo punto, per prima cosa e a completamento di questo paragrafo, dovremo inserire il nome utente (indirizzo e-mail) e password che abbiamo scelto in fase di registrazione sul sito <u>https://zoom.us</u>;

9. Una volta effettuato l'accesso, cliccheremo su "New Meeting". Fatto cio`, si aprira` la nostra schermata riunione, non ci resta che cliccare su "Join with computer audio" per confermare che siamo d'accordo nell'utilizzare le periferiche collegate al nostro PC per l'input/output sonoro;

(notare la necessita` di avere almeno un microfono e degli altoparlanti collegati al pc (integrati, nel caso si usi un laptop);

10. Per far si che i nostri amici possano unirsi alla nostra riunione, in alto a sinistra troveremo un pulsante riconoscibile come una "i" cerchiata: cliccandoci sopra, compariranno a schermo alcuni dettagli, di cui ci interesseranno soltanto i campi ID e Password che provvederemo a trascrivere e trasmettere a chi e` interessato a partecipare;

## Maurizio Zeleznik